MINISTÉRIO DA EDUCAÇÃO – MEC Fundo nacional de desenvolvimento da educação – Fnde diretoria de gestão, articulação e projetos educacionais – digap diretoria financeira – difin coordenação geral de infraestrutura – cgest sistema integrado de planejamento orçamento e finanças – simec

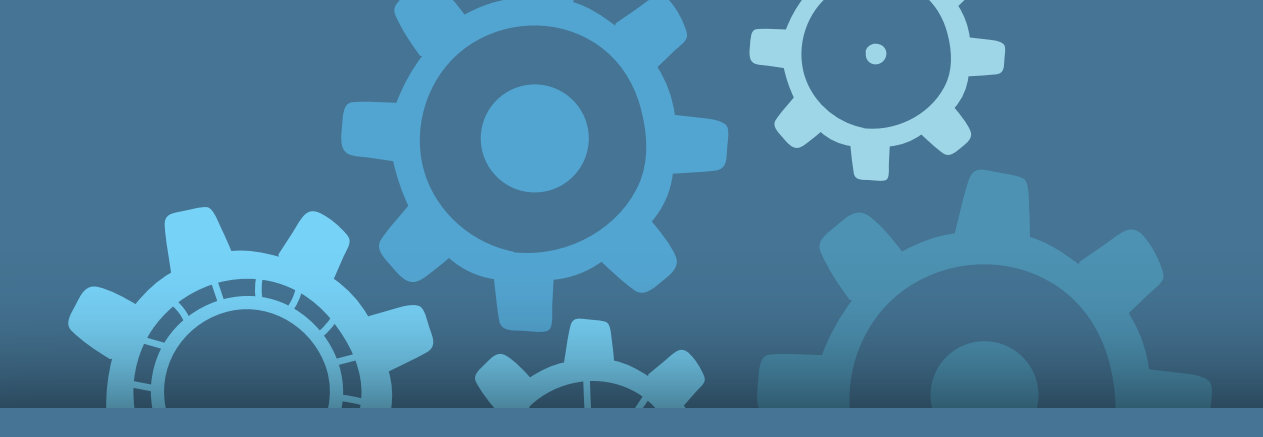

# SIMEC - OBRAS 2.0 Execução financeira

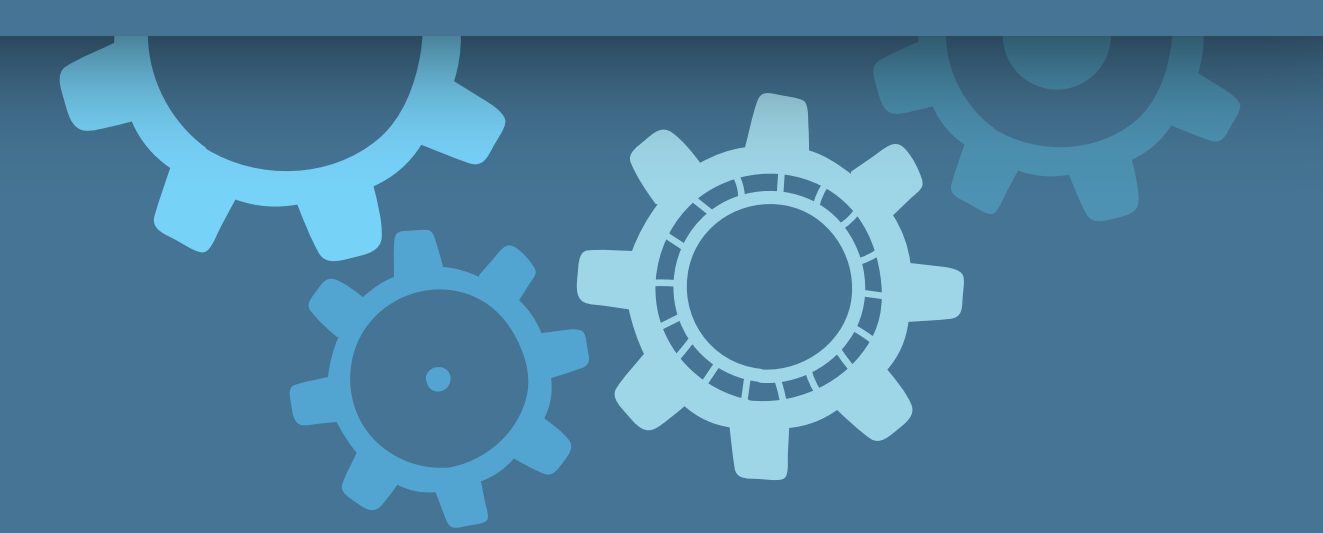

**ORIENTAÇÕES GERAIS PARA PREENCHIMENTO DOS DADOS NO SIMEC** 

BRASÍLIA/DF, SETEMBRO DE 2018

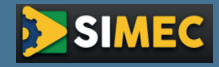

# SIMEC - OBRAS 2.0 Execução financeira

Orientações Gerais para Preenchimento dos Dados no SIMEC

Ministério da Educação – MEC Fundo Nacional de Desenvolvimento da Educação – FNDE Diretoria de Gestão, Articulação e Projetos Educacionais – DIGAP Diretoria Financeira – DIFIN Coordenação Geral de Infraestrutura – CGEST Sistema Integrado de Planejamento Orçamento e Finanças – SIMEC

Brasília/DF, Setembro de 2018

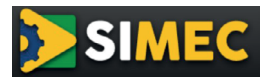

**Presidente da República** Michel Temer

Ministro da Educação Rossieli Soares da Silva

**Presidente do FNDE** Silvio de Sousa Pinheiro

**Diretoria de Gestão, Articulação e Projetos Educacionais – DIGAP** Leandro José Franco Damy

**Diretoria Financeira – DIFIN** Cynthia Marcela de Campos Pinheiro

**Assessoria Técnica de Educação Corporativa** Carlos Alfredo Sitta Fortini

**Coordenação-Geral de Infraestrutura Educacional – CGEST** Patrícia Carneiro Costa

**Textos e ilustrações** Joao Paulo Pereira Zandonadi - FNDE/CGEST Jose Paulo Alves de Sanctis – FNDE/CGEST Vivian Maurer Bortolotto – FNDE/CGEST

#### **Organização** Leila Márcia Borges Batista – FNDE/Assec

Revisão

Elenita Rodrigues da Silva Luz – FNDE/Assec Sarah de Oliveira Santana – FNDE/Assec Thaís Maria Ribeiro – FNDE/Assec

**Capa e diagramação** Helam da Costa Sobrinho – FNDE/Assec Marcos Paulo Valadares Badaró Moreira da Silva – FNDE/Assec

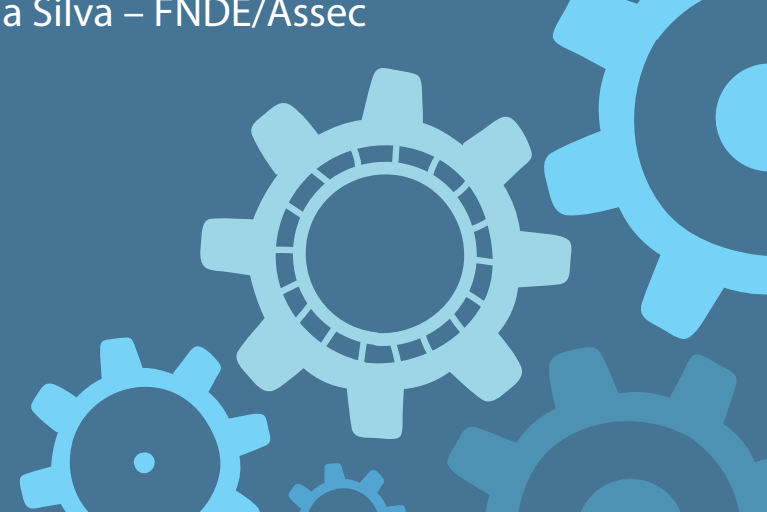

## SUMÁRIO

| APRESENTAÇÃO       | 5  |
|--------------------|----|
| SIMEC 2.0          | 6  |
| 1. LICITAÇÃO       | 9  |
| 2. CONTRATAÇÃO     | 11 |
| 3. MEDIÇÃO         | 15 |
| 4. NOTA FISCAL     | 20 |
| 5. PAGAMENTO       | 24 |
| 6. DEVOLUÇÃO (GRU) | 28 |
| 7. FINALIZAR       | 29 |
|                    |    |

## **APRESENTAÇÃO**

A Resolução nº 12 - CD/FNDE, publicada em 06 de junho de 2018, estabeleceu que o envio das prestações de contas dos repasses do FNDE efetuados aos entes federados por meio de Termos de Compromisso, doravante fossem efetuados no SIMEC.

Essa mudança teve como meta inserir racionalidade e celeridade aos procedimentos da análise das contas da execução de obras registradas no SIMEC.

A aba Execução Financeira foi o meio criado no Módulo Obras 2.0 do SIMEC para possibilitar que esses objetivos fossem atingidos. Ela complementa a aba Cumprimento do Objeto, que juntas possibilitam a Prestação de Contas de obras pactuadas com o FNDE por meio de Termos de Compromisso, tanto na parte de Execução Física como relativa à Execução Financeira.

### http://www.simec.mec.gov.br

Ao acessar o site, o profissional cadastrado deverá indicar, no campo proposto, seu CPF e senha.

| 🔒 Login                                  |
|------------------------------------------|
| CPF                                      |
| Senha                                    |
| ♣ Esqueci minha senha?                   |
| Não tem acesso ainda? 🚨 Solicitar acesso |

As informações solicitadas deverão ser preenchidas por profissional com perfil de "Gestor da Unidade" ou "Fiscal da Unidade".

Na tela principal, há duas formas de acessar a obra:

| Ação | ID      | ID<br>Pré-<br>obra | N° Processo       | Nº / Ano<br>do termo<br>/<br>Convênio | Obra                                                                                                    | Unidade<br>Implantadora                     | Município /<br>UF                              | Data de<br>início da<br>execução | Situação<br>da obra | Última<br>vistoria<br>instituição | %<br>Executado<br>empresa | Tipologia                                                            |
|------|---------|--------------------|-------------------|---------------------------------------|----------------------------------------------------------------------------------------------------|---------------------------------------------|------------------------------------------------|----------------------------------|---------------------|-----------------------------------|---------------------------|----------------------------------------------------------------------|
| ۲    | 1017149 | 62853              | 23400008034201449 | 10754 /<br>2014                       | (1017149) PAC 2 -<br>Construção de<br>Quadra Escolar<br>Coberta 001/2013 -<br>Maximiliano de<br>Almeida - RS              | PREF MUN<br>DE<br>MAXIMILIANO<br>DE ALMEIDA | Maximiliano<br>de Almeida<br><mark>-</mark> RS | 03/04/2017                       | Execução            | 15/06/2018<br>(60 dia(s))         | 86.17%                    | QUADRA<br>ESCOLAR<br>COBERTA<br>COM<br>VESTIÁRIO-<br>PROJETO<br>FNDE |
| ۲    | 12605   |                    | 23400010557200998 | 702476 /<br>2010                      | (12605) 702476 -<br>01 Esc. Educ.<br>Infantil - Tipo B -<br>Proinfância -<br>Construção -<br>MAXIMILIANO DE<br>ALMEIDA/RS | PREF MUN<br>DE<br>MAXIMILIANO<br>DE ALMEIDA | Maximiliano<br>de Almeida<br>- RS              | 30/07/2014                       | Concluída           | 30/06/2016<br>(775<br>dia(s))     | 100%                      | Escola de<br>Educação<br>Infantil Tipo<br>B                          |

1) Clicando na descrição na coluna "**Obra**";

2) Clicando no botão "**Ir para Lista de Obras Geral**". Nesse caso, o usuário será direcionado para a lista de obras do Módulo Obras 2.0. e, em seguida, deverá clicar na descrição na coluna "**Obra**".

|          |                             |                   |                      |                       | Lista                                                                                                    | de Obras                                 |                           |       |                                  |                                               |                     |                                   |                               |                               |                           |                                                                      |                   |
|----------|-----------------------------|-------------------|----------------------|-----------------------|----------------------------------------------------------------------------------------------------|------------------------------------------|---------------------------|-------|----------------------------------|-----------------------------------------------|---------------------|-----------------------------------|-------------------------------|-------------------------------|---------------------------|----------------------------------------------------------------------|-------------------|
|          |                             |                   |                      |                       | Filtre                                                                                                    | as Obras.                                |                           |       |                                  |                                               |                     |                                   |                               |                               |                           |                                                                      |                   |
|          | Nome da Obra / ID:          |                   |                      |                       |                                                                                                    |                                          | [Busca ava                | nçada | a]                               |                                               |                     |                                   |                               |                               |                           |                                                                      |                   |
|          |                             |                   |                      |                       | Pesquisar                                                                                                    | Gerar Exc                                | 1                         |       |                                  |                                               |                     |                                   |                               |                               |                           |                                                                      |                   |
| Ação     | R I V ID ID<br>Pré-<br>Obra | Nº Processo       | N°<br>Termo/Convênio | Ano<br>Termo/Convênio | Obra                                                                                                    | Unidade<br>Implantadora                  | Município                 | UF    | Data de<br>Início da<br>Execução | Data<br>Prevista de<br>Término de<br>Execução | Situação<br>da Obra | Última<br>Vistoria<br>Instituição | %<br>Executado<br>Instituição | Última<br>Vistoria<br>Empresa | %<br>Executado<br>Empresa | Tipologia                                                            | Valor<br>Contrato |
| 🖼 lini 📝 | A A 🖌 12605                 | 23400010557200998 | 702476               | 2010                  | (12605) 702476 - 01 Esc. Educ.<br>Infantii - Tipo B - Proinfância -<br>Construção - MAXIMILIANO DE<br>ALMEIDA/RS | PREF MUN DE<br>MAXIMILIANO<br>DE ALMEIDA | Maximiliano<br>de Almeida | RS    | 30/07/2014                       | 18/01/2015                                    | Concluída           | 30/06/2016                        | 100%                          | 25/08/2016                    | 98.12%                    | Escola de<br>Educação<br>Infantil Tipo<br>B                          | 789.051,82        |
| 👿 LLL 🛃  | ▲ ▲ ✓ 1017149 62853         | 23400008034201449 | 10754                | 2014                  | (1017149) PAC 2 - Construção<br>de Quadra Escolar Coberta<br>001/2013 - Maximiliano de<br>Almeida - RS           | PREF MUN DE<br>MAXIMILIANO<br>DE ALMEIDA | Maximiliano<br>de Almeida | RS    | 03/04/2017                       | 09/09/2018                                    | Execução            | 15/06/2018<br>( 60 dia(s) )       | 86.17%                        | 04/05/2018                    | 88.32%                    | QUADRA<br>ESCOLAR<br>COBERTA<br>COM<br>VESTIÁRIO-<br>PROJETO<br>FNDE | 155.322,31        |

Aba Execução Financeira

A aba Execução Financeira substituiu a aba Execução Orçamentária. A partir de agora, essa aba deverá ser preenchida desde o início da obra até o envio das informações para a prestação de contas.

| SIMEC Obras 2.0                                                                        | a 😵 Sair               |                       |                           | Obras 2.0                    |                                  | Usuário                                | VIVIAN MAURER BORTOLOTTO<br>Sua sessão expira em: 59min32s |
|----------------------------------------------------------------------------------------|------------------------|-----------------------|---------------------------|------------------------------|----------------------------------|----------------------------------------|------------------------------------------------------------|
| Dados da Obra Projeto Executivo Licitação<br>Cumprimento do Objeto Execução Financeira | Contratação Cronograma | Vistorias Recursos Do | cumentos Galeria de Fotos | Restrições e Inconformidades | Registro de Atividades Validação | Solicitação de Desembolso Solicitações | Funcionamento da Obra                                      |
| L I                                                                                    | Licitação              | Contratação           | Medição                   | Nota Fiscal                  | Pagamento                        | Devolução (GRU)                        | Finalizar                                                  |

Esta aba dá acesso a subabas secundárias nas quais deverão constar documentos relacionados à obra desde a licitação até a fase final de prestação de contas. São elas:

- 1. Licitação;
- 2. Contratação;
- 3. Medição;
- 4. Nota Fiscal;
- 5. Pagamento;
- 6. Devolução (GRU);
- 7. Finalizar.

#### Sequência de preenchimento

A inserção de novos dados deve seguir a ordem das subabas, ou seja: Licitação > Contratação > Medição > Nota Fiscal > Pagamento.

Caso a inserção não abranja todas as subabas, pode-se iniciar pela qual tenha interesse, por ex.: Medição > Nota Fiscal > Pagamento.

<u>A exclusão de dados deve seguir a ordem inversa das subabas</u>, ou seja: Pagamento > Nota Fiscal > Medição > Contratação > Licitação.

Caso a exclusão de dados não abranja todas as subabas, pode-se iniciar pela qual tenha interesse, por ex.: Pagamento > Nota Fiscal > Medição.

A inserção ou exclusão de dados na subaba Devolução (GRU) pode ser feita a qualquer momento, sem seguir as sequências acima.

A subaba Finalizar só pode ser preenchida quando todas as pendências das abas anteriores tiverem sido solucionadas.

## 1. LICITAÇÃO

**Obs.:** Não é possível alterar as informações de licitações já lançadas no Sistema, apenas visualizá-las.

Essa subaba exibe as licitações salvas no Sistema, inclusive para as obras vinculadas.

|                                                                                                    | Execução Financeira Licitação |  |  |  |
|----------------------------------------------------------------------------------------------------|-------------------------------|--|--|--|
| Licitação Contratação Medição Nota Fiscal Pagamento Devolução (GRU) Finalizar<br>Acórdão do TCU vedando a utilização da modalidade licitatória Pregão a obras de engenharia                                                                                                    |                               |  |  |  |
|                                                                                                    | Licitação (Obra:12605)        |  |  |  |
| Modalidade de Licitação: Tomada de Preço<br>Número da Licitação: 009<br>Fases de Licitação                                                                                                    |                               |  |  |  |
| Descrição                                                                                                    |                               |  |  |  |
| Il Publicação de Edital                                                                                                    | 17/06/2014                    |  |  |  |
| I I Abertura de Proposta                                                                                                    | 04/07/2014                    |  |  |  |
| Image: Image: | 22/07/2014                    |  |  |  |

Também permite que novas licitações sejam incluídas posteriormente. Elas poderão ser visualizadas logo abaixo em "Licitações incluídas".

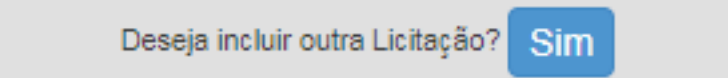

Ao clicar "Sim", o Sistema apresentará a seguinte janela:

|                          | Incluir Licitação                                                                |
|--------------------------|----------------------------------------------------------------------------------|
|                          | Dados da Licitação                                                               |
| Órgão:                   | Educação Básica                                                                  |
| Modalidade de Licitação: | Selecione •                                                                      |
|                          | Publicação de Edital                                                             |
| Data:                    |                                                                                  |
| Anexo:                   | Escolher arquivo Nenhum arquivo selecionado 4<br>Somente arquivo no formato PDF. |
| Descrição:               | 250 máximo de caracteres                                                         |
|                          | Homologação da Licitação                                                         |
| Data:                    |                                                                                  |
| Meio de Publicação:      | •                                                                                |
| Anexo:                   | Escolher arquivo Nenhum arquivo selecionado 4<br>Somente arquivo no formato PDF. |
| Descrição:               | 250 máximo de caracteres                                                         |
|                          |                                                                                  |
|                          | Salvar Fechar                                                                    |

Nela podem ser incluídos:

- Dados da licitação;
- Publicação do edital;
- Homologação da licitação.

Obs.: Após a inserção dos documentos deve-se clicar em "Salvar".

A aba "Licitações Incluídas" exibe todas as licitações incluídas após o término da vigência do termo de compromisso.

|                       |        |       | Licitações Incluídas |        |       |
|-----------------------|--------|-------|----------------------|--------|-------|
| Ações                 | _      | Obra  | Modalidade           | Número |       |
|                       | × 2 0, | 12605 | Concorrência         |        | 22018 |
| Total de Registros: 1 |        |       |                      |        |       |

A coluna "Ações" exibe três ícones:

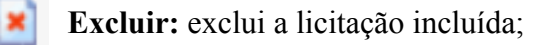

Editar: permite editar qualquer campo da licitação incluída;

**Exibir:** permite visualizar os dados da licitação incluída.

# 2. CONTRATAÇÃO

Essa subaba mostra a última contratação salva para a obra.

|                                                       | Execução F                                                     | Financeira Contratação                                                       |  |  |  |  |
|-------------------------------------------------------|----------------------------------------------------------------|------------------------------------------------------------------------------|--|--|--|--|
| Licitação Contratação Medição Nota Fiscal Pagamento D | Devolução (GRU) Finalizar                                      |                                                                              |  |  |  |  |
|                                                       | Contra                                                         | ato (Obra:12605)                                                             |  |  |  |  |
| Licitação                                             | 1009 - Tomada de Preco                                         |                                                                              |  |  |  |  |
| Empresa Contratada                                    | (07.435.405/0001-00) GILBERTO JOSE PANHO & CIA LTDA - M        |                                                                              |  |  |  |  |
| Data de Assinatura do Contrato                        | 22/07/2014                                                     |                                                                              |  |  |  |  |
| Prazo de Vigência do Contrato (dias)                  | 180                                                            | 3                                                                            |  |  |  |  |
| Data de término do contrato                           | : 18/01/2015                                                   |                                                                              |  |  |  |  |
| Valor do Contrato (R\$)                               | 789.051,82                                                     |                                                                              |  |  |  |  |
| Valor Previsto da Obra (R\$)                          | 1.285.146,61                                                   |                                                                              |  |  |  |  |
| Percentual BDI                                        | . 25,00 (Administração, taxas, emolumentos, impostos e lucro.) |                                                                              |  |  |  |  |
| Data de Inserção                                      | 18/08/2014                                                     |                                                                              |  |  |  |  |
| Contrato digitalizado em PDF                          | Contrato Gilberto J.pdf                                        |                                                                              |  |  |  |  |
| Vinculo da obra no contrato                           |                                                                |                                                                              |  |  |  |  |
|                                                       | Obra: 12605 - 702476 - 01 Esc. Educ. Infantil - T              | ripo B - Proinfância - Construção - MAXIMILIANO DE ALMEIDA/RS                |  |  |  |  |
| Di                                                    | Início da Execução: 30/07/2014                                 | Área/Quantidade a ser Construída: 1118.48 Unidade de Medida: m2              |  |  |  |  |
|                                                       | mole da Execução debrizaria                                    | Custo Unitário R\$: 705.47 (RS / Unidade de Medida)                          |  |  |  |  |
|                                                       |                                                                | Percentual BDI: 25,00 (Administração, taxas, emolumentos, impostos e lucro.) |  |  |  |  |
|                                                       | Ordem de Serviço assinada e em PDF: 睯 Ordem de Serviço.pdf     | Planilha de Custo Contratada assinada e em PDF: 🤔 Proposta - Planilha.pdf    |  |  |  |  |

E, se for o caso, as contratações de obras vinculadas.

| Con                                                                                                    | trato - Obra Vinculada (Obra:900112605)       |
|----------------------------------------------------------------------------------------------------|-----------------------------------------------|
| Licitação: 202011 - Tomada de Preço<br>Empresa Contratada (08.462.9220001-94) SAMARA IMOVEIS E CONSTRUTORA<br>Data de Assinatura do Contrato: 2004/2011<br>Prazo de Vigência do Contrato (0ias): 366<br>Data de término do contrato: 2004/2012<br>Valor do Contrato (RS): 126.156.61<br>Valor Previsto da ODra (RS): 126.166.11<br>Percentual BDI: 25.00 (Administração, taxas, emolumentos, impostos e lucro.)<br>Data de inserção:<br>Contrato digitalizado em PDF: |                                               |
| Na linha " <b>Empresa Contratada</b> ", ao cli                                                                                                    | icar no ícone 💽 , é possível incluir aditivo; |

|                                | Incluir Aditivo                                                                |
|--------------------------------|--------------------------------------------------------------------------------|
| Denominação:                   | •                                                                              |
| Data de Assinatura do Aditivo: |                                                                                |
| Valor do Aditivo(R\$):         | 0,00                                                                           |
| Justificativa:                 | 2000 máximo de caracteres                                                      |
| Arquivo:                       | Escolher arquivo Nenhum arquivo selecionado<br>Somente arquivo no formato PDF. |
|                                | Salvar Fechar                                                                  |

Também é possível a inclusão de contrato adicional.

Deseja incluir outra empresa contratada? Sim

Ao clicar "Sim", o Sistema apresentará a seguinte janela:

|                                    | Incluir Empresa Contratada                                                     |  |  |  |
|------------------------------------|--------------------------------------------------------------------------------|--|--|--|
| Licitação:                         | Selecione •                                                                    |  |  |  |
| CNPJ:                              |                                                                                |  |  |  |
| Razão Social:                      |                                                                                |  |  |  |
| UF:                                |                                                                                |  |  |  |
| Número Contrato:                   | •                                                                              |  |  |  |
| Data de Assinatura do<br>Contrato: |                                                                                |  |  |  |
| Valor do Contrato:                 | 0,00                                                                           |  |  |  |
| Arquivo do Contrato                | Escolher arquivo Nenhum arquivo selecionado<br>Somente arquivo no formato PDF. |  |  |  |
|                                    |                                                                                |  |  |  |
|                                    |                                                                                |  |  |  |
| Aditivo de Valor                   |                                                                                |  |  |  |
| Adicionar Aditivo de Valor         |                                                                                |  |  |  |
|                                    |                                                                                |  |  |  |

Nesta janela poderão ser incluídos:

- Dados da nova contratação;
- Aditivo de valor.

Ao clicar em "Adicionar Aditivo de Valor", aparecerá a seguinte opção:

Salvar

Fechar

|                     | Aditivo de Valor                                                               |
|---------------------|--------------------------------------------------------------------------------|
|                     |                                                                                |
| Número:             | •                                                                              |
| Data de Assinatura: |                                                                                |
| Valor:              | 0,00                                                                           |
| Arquivo:            | Escolher arquivo Nenhum arquivo selecionado<br>Somente arquivo no formato PDF. |
|                     | Adicionar Documento                                                            |
|                     |                                                                                |
|                     | Salvar                                                                         |

Para inserir a documentação é necessário clicar em "Adicionar Documento", e em seguida em "Salvar".

| Ações | Número Aditivo de Valor | Data de Assinatura | Valor    |
|-------|-------------------------|--------------------|----------|
| × 🗞   | 1                       | 14/06/2018         | 1.000,00 |
|       |                         |                    |          |

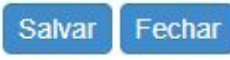

A coluna "Ações" exibe dois ícones:

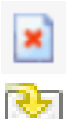

Excluir: exclui o aditivo incluído;

눩 D

**Download:** baixa o arquivo inserido para aditivo de valor.

**Contrato** Adicional

Obs.: Após a inserção dos documentos deve-se clicar em "Salvar".

As contratações incluídas posteriormente aparecem na janela a seguir:

| Licitação:                      | 22018 - Concorrência                            |
|---------------------------------|-------------------------------------------------|
| Empresa Contratada:             | (08.804.943/0001-89) L & D CONSTRUTORA LTDA 🛃 🛋 |
| Número do Contrato:             | 05/2018                                         |
| Data de Assinatura do Contrato: | 13/06/2018                                      |
| Valor do Contrato (R\$):        | 50.000,00                                       |
| Contrato digitalizado em PDF:   | Calendario-webcid-2018.pdf                      |

#### Na linha "Empresa Contratada", ao clicar no ícone:

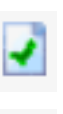

×

Editar/ Inserir Aditivo: é possível editar qualquer campo da contratação incluída;

Excluir: é possível excluir por completo a contratação incluída.

## 3. MEDIÇÃO

Essa subaba mostra a relação de todas as medições realizadas com a(s) empresa(s) contratada(s).

|                                |                                                                   | Execução Financeir       | a                   |                  |
|--------------------------------|-------------------------------------------------------------------|--------------------------|---------------------|------------------|
| Licitação Contratação M        | edição Nota Fiscal Pagamento Devolução (GRU) Finaliz:             | ar                       |                     |                  |
| Incluir Medição                |                                                                   |                          |                     |                  |
| Empresa Contratada: (07.336.38 | 85/0001-01) R. G. CONSTRUCOES ITAPEVA LTDA (Contrato: 04/12/2008) |                          |                     |                  |
| Ações                          | Número da Medição                                                 | Data da Medição          | Período de Execução | Valor da Medição |
|                                | Não foram encontrados registros                                   |                          |                     |                  |
|                                |                                                                   |                          |                     |                  |
|                                |                                                                   | Construtoras e Contratos | Incluídos           |                  |
|                                |                                                                   |                          |                     |                  |

O botão "Incluir Medição" permite a inserção das medições realizadas com a(s) empresa(s) contratada(s).

A. No quadro, "Incluir Medição" deve-se selecionar a empresa contratada, e, depois, preencher os dados solicitados.

**B.** No quadro "**Contrato ou Aditivo de Valor**" deve-se selecionar o **CONTRATO** ou **ADITIVO** cadastrados para a construtora, para então inserir os valores relacionados a cada um deles (Contrato e Aditivo) ou somente a um deles (Contrato ou Aditivo). **A soma desses valores deve ser igual ao Valor Total da Me-dição informada.** <u>Veja o exemplo a seguir.</u>

C. Na sequência basta clicar em Adicionar Medição

|                         | Incluir Medição                                                                  |
|-------------------------|----------------------------------------------------------------------------------|
| Empresa<br>Contradada:  | Selecione                                                                        |
| Boletim de<br>Medição:  | Escolher arquivo Nenhum arquivo selecionado 4<br>Somente arquivo no formato PDF. |
| Número da<br>Medição:   | •                                                                                |
| Data da<br>Medição:     |                                                                                  |
| Período de<br>Execução: | 📰 • à 📰 •                                                                        |
| Valor da<br>Medição:    | •                                                                                |
|                         | Contrato ou Aditivo de Valor                                                     |
| Contrato                | valor: Selecione Valor:                                                          |
| Valo<br>Contrato        | r Referente ao<br>o u Aditivo de<br>Valor:                                       |
|                         |                                                                                  |

#### Exemplo:

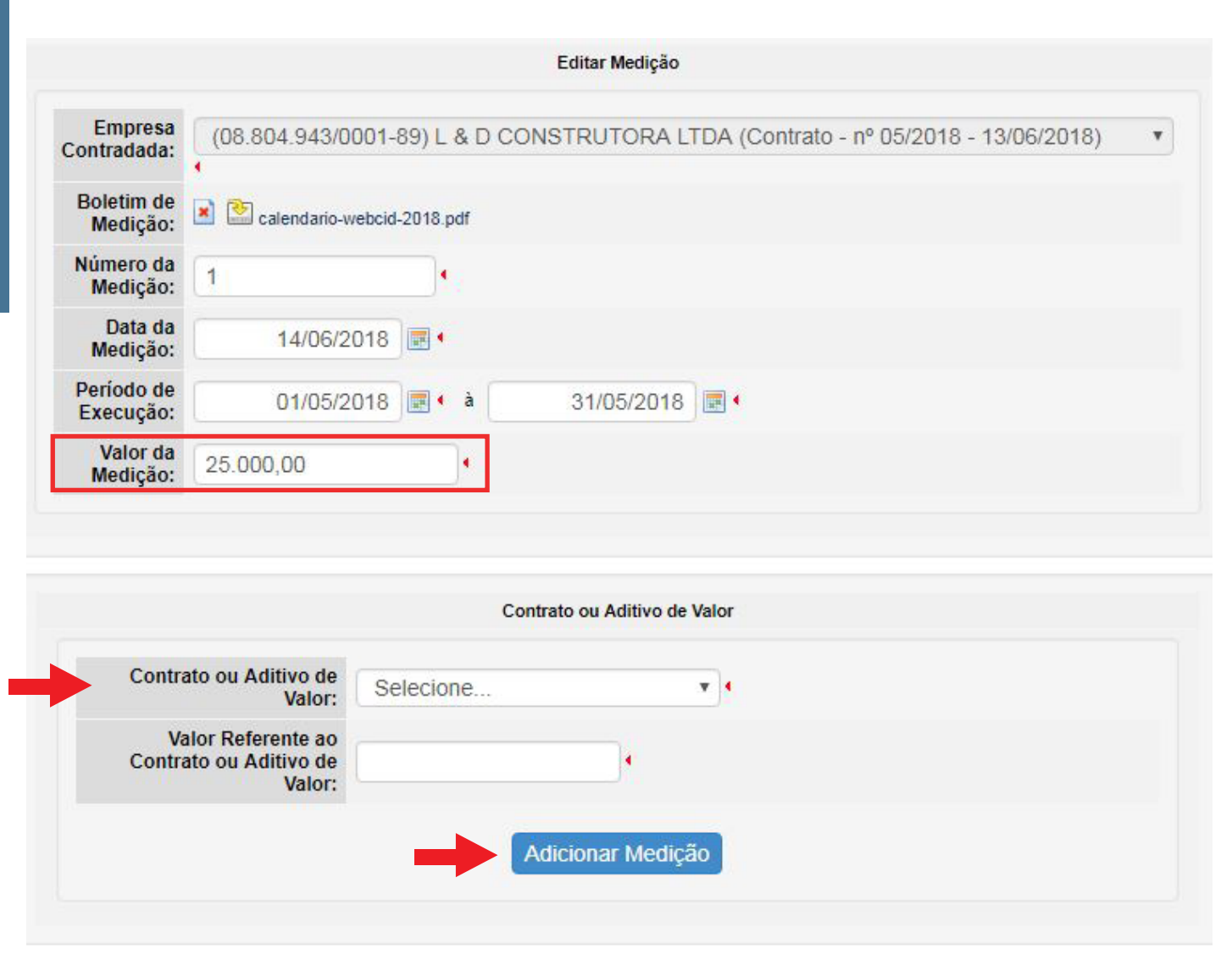

O Sistema permite lançar em uma mesma medição, valores para o CONTRATO e/ou para ADITI-

#### VO.

No exemplo abaixo, foi lançada uma medição de R\$ 25.000,00, sendo:

- R\$ 20.000,00 de serviços contratados inicialmente;
- R\$ 5.000,00 de serviços aditivados posteriormente.

Primeiro, deve-se lançar o valor referente aos serviços contratados inicialmente (R\$ 20.000,00):

| Contrato ou Aditivo de Valor                           |                                  |  |
|--------------------------------------------------------|----------------------------------|--|
| Contrato ou Aditivo de<br>Valor:                       | Contrato Original - 13/06/2018 V |  |
| Valor Referente ao<br>Contrato ou Aditivo de<br>Valor: | 20.000,00                        |  |

Em seguida, deve-se clicar no botão "Adicionar Medição".

Por fim, deve-se lançar o valor referente aos serviços aditivados posteriormente (R\$ 5.000,00):

| Contrato ou Aditivo de<br>Valor:                       | Aditivo de Valor - 14/06/2018 | • |
|--------------------------------------------------------|-------------------------------|---|
| Valor Referente ao<br>Contrato ou Aditivo de<br>Valor: | 5.000,00                      |   |

Em seguida, deve-se clicar no botão "Adicionar Medição".

Após os lançamentos, o Sistema exibe o quadro resumo da medição lançada.

| Ações | Contrato ou Aditivo de Valor   | Valor Referente ao Contrato ou Aditivo de Valor |
|-------|--------------------------------|-------------------------------------------------|
| * *   | Aditivo de Valor - 14/06/2018  | 5.000,00                                        |
| * *   | Contrato Original - 13/06/2018 | 20.000,00                                       |

Salvar Fechar

Obs.: Após a inserção dos documentos, deve-se clicar em "Salvar".

A coluna "Ações" exibe dois ícones que permitem:

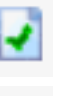

Editar dados da medição incluída;

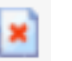

Excluir medição incluída.

<u>Se a obra já possui medições lançadas</u>, as mesmas serão exibidas ao acessar a subaba "**Medição**" conforme quadro a seguir:

|                                        |                                                                                         | Execução Financeira |                     |                  |
|----------------------------------------|-----------------------------------------------------------------------------------------|---------------------|---------------------|------------------|
| Licitação Contratação Medição          | Nota Fiscal Pagamento Devolução (Gf                                                     | RU) Finalizar       |                     |                  |
|                                        |                                                                                         | Incluir Medição     |                     |                  |
| Empresa Contratada: (08.482.922/0001-9 | 4) SAMARA IMOVEIS E CONSTRUTORA LTDA (Con<br>10) SAMARA IMOVEIS E CONSTRUTORA LTDA (Con | ntrato: 20/04/2011) |                     |                  |
| Ações                                  | Número da Medição                                                                       | Data da Medição     | Periodo de Execução | Valor da Medição |
| 🔺 🛃 💌 🔛                                |                                                                                         |                     |                     | 0,00             |
| 🔺 🛃 💌 🖄                                |                                                                                         |                     |                     | 0,00             |
| 🔺 🛃 🖄                                  |                                                                                         |                     |                     | 0,00             |
| 🔺 🛃 💌 🖄                                |                                                                                         |                     |                     | 0,00             |
| 🔺 🛃 💌                                  |                                                                                         |                     |                     | 0,00             |

Essa janela mostra as medições lançadas para as construtoras da obra principal e da(s) obra(s) vinculada(s).

A coluna "Ações" exibe quatro ícones:

**Aviso de Pendências:** quando não foram preenchidas todas as informações. Para prosseguir, é necessário clicar no ícone "**Editar**", e complementar as informações faltantes nas colunas posteriores.

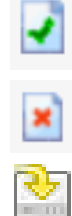

Editar: permite editar qualquer campo da medição incluída;

Excluir: exclui a medição incluída;

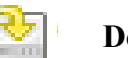

Download: permite baixar o arquivo da medição.

| Construtoras e Contratos Incluídos                                                                                                    |                   |                 |                         |                  |
|----------------------------------------------------------------------------------------------------|-------------------|-----------------|-------------------------|------------------|
|                                                                                                    |                   |                 |                         |                  |
| Empresa Contratada:(08.804.943/0001-89) L & D CONSTRUTORA LTDA (Contrato: 13/06/2018)                                                                                                    |                   |                 |                         |                  |
| Ações                                                                                                    | Número da Medição | Data da Medição | Período de Execução     | Valor da Medição |
| Image: A state of the state of the state | 1                 | 14/06/2018      | 01/05/2018 à 31/05/2018 | 25.000,00        |

Para editar uma medição, primeiro deve-se clicar no ícone editar na coluna Ações, da subaba Medições:

| Empresa Contratada:(08.804.943/0001-89) L & D CONSTRUTORA LTDA (Contrato: 14/09/2018) |                   |  |
|---------------------------------------------------------------------------------------|-------------------|--|
| Ações                                                                                 | Número da Medição |  |
|                                                                                       |                   |  |

| A      A     A  A     A     A | 1 |  |
|----------------------------------------------------------------------------------------------------|---|--|
| 💽 💌 🖭                                                                                                    | 2 |  |

Em seguida, deve-se clicar no ícone "Editar", na coluna Ações dentro da tela "Editar Medição":

3. MEDIÇÃO

| Empresa<br>Contradada:  | (08.804.943/0001                                 | 9) L & D CONSTRUTO       | RA LTDA (Contrato - nº 1 - 14/09/2018) | ٣ |
|-------------------------|--------------------------------------------------|--------------------------|----------------------------------------|---|
| Boletim de<br>Medição:  | Amp_e_Mod_Nai                                    | MatCRI5001LoteEscola.pdf |                                        |   |
| Número da<br>Medição:   | 1                                                | •                        |                                        |   |
| Data da<br>Medição:     | 14/09/2018                                       | •                        |                                        |   |
| Período de<br>Execução: | 01/09/2018                                       | 📰 🔹 à 14/09/2            | 2018                                   |   |
| Valor da<br>Medição:    | 25.000,00                                        |                          |                                        |   |
|                         |                                                  | Contrato ou Adit         | ivo de Valor                           |   |
| Contra                  | ato ou Aditivo de<br>Valor:                      | ecione 🔻                 |                                        |   |
| Va<br>Contra            | alor Referente ao<br>ato ou Aditivo de<br>Valor: |                          |                                        |   |
|                         |                                                  |                          |                                        |   |

| Ações | Contrato ou Aditivo de Valor   | Valor Referente ao Contrato ou Aditivo de Valor |
|-------|--------------------------------|-------------------------------------------------|
| *     | Contrato Original - 14/09/2018 | 20.000,00                                       |
|       | Aditivo de Valor - 14/09/2018  | 5.000,00                                        |

Salvar Fechar

Obs.: Após a inserção das informações, deve-se clicar em "Salvar".

Caso existam medições já inclusas <u>sem pendências</u>, e mesmo assim se deseje realizar alterações, o procedimento é o mesmo do orientado anteriormente;

## 4. NOTA FISCAL

Essa subaba mostra a relação de todas as notas fiscais lançadas para a(s) empresa(s) contratada(s).

|                           |                      |                    |                      |                          |                   | Execução Financeira Notas                                                                                      |
|---------------------------|----------------------|--------------------|----------------------|--------------------------|-------------------|----------------------------------------------------------------------------------------------------|
| Licitação Contrata        | ção Medição          | Nota Fiscal        | Pagamento            | Devolução (GRU)          | Finalizar         |                                                                                                    |
| 🛕 Atenção! As notas fisca | is devem conter alén | n do nome do munic | pio: a) identificaçã | io do órgão concedente ( | FNDE/MEC); b) nún | nero do instrumento de pactuação (termo de compromisso ou convênio) e c) nome do Programa (PAR ou Prointância) |
|                           |                      |                    |                      |                          |                   | Incluir Nota Fiscal                                                                                            |
|                           |                      |                    |                      |                          |                   | Até o momento, não há registro de notas fiscais cadastrado.                                                    |
|                           |                      |                    |                      |                          |                   |                                                                                                    |
|                           |                      |                    |                      |                          |                   | Construtoras e Contratos Incluidos                                                                             |
|                           |                      |                    |                      |                          |                   |                                                                                                    |
|                           |                      |                    |                      |                          |                   | Até o momento, não há registro de notas fiscais cadastrado.                                                    |

O botão "Incluir Nota Fiscal" permite a inserção das notas lançadas para a(s) empresa(s) contratada(s).

A. No quadro, "Incluir Nota Fiscal" deve-se selecionar o fornecedor, e depois preencher os dados solicitados.

**B.** No quadro "**Medições**" deve-se selecionar entre os contratos e aditivos cadastrados para a construtora. Em seguida, selecionar o boletim de medição ao qual a nota fiscal se refere.

C. Na sequência basta clicar em Adicionar Medição

|                               | Incluir Nota FIscal                                                            |
|-------------------------------|--------------------------------------------------------------------------------|
| Fornecedor:                   | Selecione                                                                      |
| UF Fornecedor:                |                                                                                |
| Nota Fiscal:                  | Escolher arquivo Nenhum arquivo selecionado<br>Somente arquivo no formato PDF. |
| Número da Nota Fiscal:        | •                                                                              |
| Data da Nota Fiscal:          |                                                                                |
| Valor da Nota Fiscal:         | •                                                                              |
|                               | Medições                                                                       |
| Contrato ou Aditivo de Valor: | Solociono                                                                      |
| Boletim de Medição:           | Selecione                                                                      |
| Valor da Medição:             |                                                                                |
| Valor Pago na Nota Fiscal:    | •                                                                              |
| % Medição Física na NF:       |                                                                                |
| % Medição Física Acumulada:   |                                                                                |
|                               | Adicionar Nota Fiscal                                                          |

#### Exemplo:

|                        | Incluir Nota FIscal                                                              |  |
|------------------------|----------------------------------------------------------------------------------|--|
| Fornecedor:            | (07.435.405/0001-00) GILBERTO JOSE PANHO & CIA LTDA - ME (Contrato - 22/07/2014) |  |
| UF Fornecedor:         | RS                                                                               |  |
| Nota Fiscal:           | Escolher arquivo Nenhum arquivo selecionado «<br>Somente arquivo no formato PDF. |  |
| Número da Nota Fiscal: | 1                                                                                |  |
| Data da Nota Fiscal:   | 01/03/2018                                                                       |  |
| Valor da Nota Fiscal:  | 40.000,00                                                                        |  |

O Sistema permite lançar, em uma mesma nota fiscal, valores para diferentes boletins de medição. No exemplo, foi lançada uma nota fiscal no valor de R\$ 40.000,00, sendo:

- R\$ 20.000,00 para o boletim de medição número 1, do Contrato Original;
- R\$ 5.000,00 para o boletim de medição número 1, do Aditivo de Valor;
- R\$ 15.000,00 para o boletim de medição número 2, do Contrato Original.

Primeiro, deve-se lançar o valor referente ao boletim de medição número 1, do Contrato Original (R\$ 20.000,00):

|                               | Medições                         |
|-------------------------------|----------------------------------|
| Contrato ou Aditivo de Valor: | Contrato Original - 13/06/2018 🔹 |
| Boletim de Medição:           | 1 •                              |
| Valor da Medição:             | 25.000,00                        |
| Valor Pago na Nota Fiscal:    | 20.000,00                        |
| % Medição Física na NF:       |                                  |
| % Medição Física Acumulada:   |                                  |

Em seguida, deve-se clicar no botão "Adicionar Nota Fiscal".

Na segunda inclusão, deve-se lançar o valor referente ao boletim de medição número 1, do Aditivo de Valor (R\$ 5.000,00):

|                               | Medições                      |
|-------------------------------|-------------------------------|
| Contrato ou Aditivo de Valor: | Aditivo de Valor - 14/06/2018 |
| Boletim de Medição:           | 1 •                           |
| Valor da Medição:             | 25.000,00                     |
| Valor Pago na Nota Fiscal:    | 5.000,00                      |
| % Medição Física na NF:       |                               |
| % Medição Física Acumulada:   |                               |

Em seguida, deve-se clicar no botão "Adicionar Nota Fiscal".

Por fim, deve-se lançar o valor referente ao boletim de medição número 2, do Contrato Original (R\$ 15.000,00):

|                                  | Medições                       |  |
|----------------------------------|--------------------------------|--|
| Contrato ou Aditivo de<br>Valor: | Contrato Original - 13/06/2018 |  |
| Boletim de Medição:              | 2 .                            |  |
| Valor da Medição:                | 20.000,00                      |  |
| Valor Pago na Nota Fiscal:       | 15.000,00                      |  |

Em seguida, deve-se clicar no botão "Adicionar Nota Fiscal".

Após os lançamentos, o Sistema exibe o quadro resumo da nota fiscal lançada.

| Ações | Numero da<br>Medição | Data da<br>Mediçao | Período de<br>Execução     | Valor da<br>Medição | Valor Pago na<br>Nota Fiscal | % Medição<br>Física na NF | % Mediçao Fisica<br>Acumulada |
|-------|----------------------|--------------------|----------------------------|---------------------|------------------------------|---------------------------|-------------------------------|
| ×     | 1                    | 14/06/2018         | 01/05/2018 à<br>31/05/2018 | 25.000,00           | 20.000,00                    | Não se aplica.            | Não se a <mark>plica</mark> . |
| ×     | 1()                  | 14/06/2018         | 01/05/2018 à<br>31/05/2018 | 25.000,00           | 5.000,00                     | Não se aplica.            | Não se aplica.                |
| ×     | 2                    | 14/06/2018         | 01/06/2018 à<br>13/06/2018 | 20.000,00           | 15.000,00                    | Não se aplica.            | Não se aplica.                |

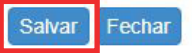

Obs.: Após a inserção dos documentos deve-se clicar em "Salvar".

Se a obra já possui notas fiscais lançadas, as mesmas serão exibidas ao acessar a sub aba conforme quadro a seguir:

|                              |                                                  |                                                      | Execuçi                                      | ão Financeira Notas |                                   |                            |                      |
|------------------------------|--------------------------------------------------|------------------------------------------------------|----------------------------------------------|---------------------|-----------------------------------|----------------------------|----------------------|
| Licitação Contratação        | Modição Nota Fiscal Pagam                        | ento Dovolução (GRU) Finalizar                       |                                              |                     |                                   |                            |                      |
| A AGH, OU AS INCOS INCOS OCA | niii Contee aalan oo konne oo muhicipaa, ay kora | anicalian as railen concensus (), indicaire 21 m) un | Intero do initialmento de pactos so (ormo de | cluir Nota Fiscal   | oo Programa (PAN OS Prosinantica) |                            |                      |
| Empresa Contratada: (08.4    | 82.922/0001-94) SAMARA IMOVEIS E CO              | NSTRUTORA LTDA (Contrato: 20/04/2011)                |                                              |                     |                                   |                            |                      |
| Ações                        | Fornecedor                                       | Número da Nota Fiscal                                | Data da Nota Fiscal                          | Medicões Físicas    | % Medição Física                  | % Medição Física Acumulada | Valor da Nota Fiscal |
| 🔺 🛃 🖄 🖄                      | 08.482.022/0001 04                               | 120                                                  | 01/06/2011                                   |                     | 5,24%                             | 5,24%                      | 67.186,63            |
| 🔺 🛃 🖹 😂                      | 08.482.922/0001-94                               | 129                                                  | 29/06/2011                                   |                     | 3,93%                             | 9,17%                      | 50.329,22            |
| 🔺 🛃 💌 🖄                      | NR 482 922/NNN1-94                               | 134                                                  | 29/07/2011                                   |                     | 8,44%                             | 17,62%                     | 108 198,18           |
| 🔺 🛃 🖹 🖄                      | 08.482.922/0001-94                               | 141                                                  | 02/09/2011                                   |                     | 5,66%                             | 23.28%                     | 72.492.06            |
| 🔺 🛃 🗶 😒                      | 08.482.922/0001-94                               | 150                                                  | 05/10/2011                                   |                     | 5,98%                             | 29,25%                     | 76.589,49            |

Essa janela mostra as notas fiscais lançadas para as construtoras da obra principal e da(s) obra(s) vinculada(s).

A coluna "Ações" exibe quatro ícones:

**Aviso de Pendências:** quando não foram preenchidas todas as informações. Para prosseguir, é necessário clicar no ícone "**Editar**", e complementar as informações faltantes nas colunas posteriores.

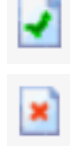

Editar: permite editar qualquer campo da nota fiscal incluída;

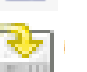

Excluir: exclui a nota fiscal incluída;

**Download:** permite baixar o arquivo da nota fiscal.

| Empresa Contrata | ada: (08.804.943/0001-89) L & | D CONSTRUTORA LTDA (Contrate | o: 13/06/2018)      |                        |                  |                            |                      |
|------------------|-------------------------------|------------------------------|---------------------|------------------------|------------------|----------------------------|----------------------|
| Ações            | Fornecedor                    | Número da Nota Fiscal        | Data da Nota Fiscal | Medicões Físicas       | % Medição Física | % Medição Física Acumulada | Valor da Nota Fiscal |
| J 🖹 🖄            | 08.804.943/0001-89            | 1                            | 13/06/2018          | <u>_</u> 2, <u>_</u> 1 | Não se aplica.   | Não se aplica.             | 40.000,00            |

Essa janela mostra as notas fiscais lançadas para as construtoras incluídas na subaba "Contratação".

Caso a subaba já esteja preenchida, a coluna "**Medições Físicas**" exibirá o ícone Q. Ao clicar sobre ele, é possível acessar as medições referenciadas na nota fiscal.

**Obs.:** Ao lançar a nota fiscal, deve-se informar seu valor bruto, que nada mais é do que o valor da Nota Fiscal sem os descontos relativos às retenções de ISS, INSS e IR.

#### **5. PAGAMENTO**

Essa subaba mostra a relação de todos os pagamentos lançados para a(s) empresa(s) contratada(s).

|                                                      | Execução Financeira Pagamentos                                                                                                    |                                |                                  |                                       |            |               |  |  |  |  |
|------------------------------------------------------|----------------------------------------------------------------------------------------------------|--------------------------------|----------------------------------|---------------------------------------|------------|---------------|--|--|--|--|
| icitação Contratação<br>Todos os valores retirados o | rção Contratação Medição Nota Fiscal Pagamento Devolução (GRU) Finalizar<br>dos os valores referados da conta corrente de ober deverão veitar discriminados do contas estrados ala conta sem a inserção de documentação comprobabilita (Notas Fiscale, Comprovantes de Pagamentos e Boletins de medição) resultar em aternars de Tomada de Centas Especial. |                                |                                  |                                       |            |               |  |  |  |  |
| Empresa Contratada: (0'                              | 7.336.385/0001-01) R. G. CONSTRUCOES ITAPE                                                                                                    | VA LTDA (Contrato: 04/12/2008) | Incluir Pagamentos               |                                       |            |               |  |  |  |  |
|                                                      | Nº do Tronsocão                                                                                                    | Data da Transação              | Tipo de Pagamento                | Valor da Transação                    | Favorecido | Notas Fiscais |  |  |  |  |
| Ações                                                | N ua mansayao                                                                                                    | outa da manoayao               |                                  |                                       |            |               |  |  |  |  |
| Ações                                                | N Ga Halisayao                                                                                                    | bala da Hanbayao               | Não foram encontrados Registros. | · · · · · · · · · · · · · · · · · · · |            |               |  |  |  |  |
| Ações                                                | w ua nansayau                                                                                                    | Data da Harragao               | Não foram encontrados Registros. |                                       |            |               |  |  |  |  |

O botão "Incluir Pagamentos" permite a inserção dos pagamentos realizados para a(s) empresa(s) contratada(s).

A. No quadro, "Incluir Pagamento" deve-se preencher os dados solicitados e selecionar o Favorecido.

**B.** No quadro "Documentos" deve-se selecionar entre os Contratos e Aditivos cadastrados para a construtora. Em seguida, selecionar a nota fiscal a qual o pagamento se refere.

C. Na sequência, basta clicar em Adicionar Pagamento .

|                                    |                                           | Incluir Pagamento                           |  |  |  |  |
|------------------------------------|-------------------------------------------|---------------------------------------------|--|--|--|--|
| Data da<br>Transação<br>Bancária:  |                                           |                                             |  |  |  |  |
| Nº da<br>Transação<br>Bancária:    |                                           | •                                           |  |  |  |  |
| Tipo de<br>Pagamento:              | Selecione                                 | <b>v</b> •                                  |  |  |  |  |
| Valor da<br>Transação<br>Bancária: | 0,00                                      | •                                           |  |  |  |  |
| Transação<br>Bancária:             | Escolher arquivo<br>Somente arquivo no fo | Nenhum arquivo selecionado (<br>ormato PDF. |  |  |  |  |
| Favorecido:                        | Favorecido: Selecione                     |                                             |  |  |  |  |
|                                    | •                                         |                                             |  |  |  |  |
|                                    |                                           |                                             |  |  |  |  |
|                                    |                                           | Documentos                                  |  |  |  |  |
| Contr                              | ato ou Aditivo de<br>Valor:               | Selecione •                                 |  |  |  |  |
| Tip                                | oo de Documento                           | Nota Fiscal 🔻                               |  |  |  |  |
| N                                  | ° do Documento:                           | Selecione •                                 |  |  |  |  |
| Valo                               | r do Documento:                           |                                             |  |  |  |  |
| Valor Pa                           | go na Transação:                          | 0,00                                        |  |  |  |  |
|                                    |                                           | Adicionar Pagamento                         |  |  |  |  |

#### Exemplo:

|                                    | Incluir Pagamento                                                          |   |
|------------------------------------|----------------------------------------------------------------------------|---|
| Data da<br>Transação<br>Bancária:  | 14/09/2018                                                                 |   |
| Nº da<br>Transação<br>Bancária:    | 1                                                                          |   |
| Tipo de<br>Pagamento:              | Transferência                                                              |   |
| Valor da<br>Transação<br>Bancária: | 45.000,00                                                                  |   |
| Transação<br>Bancária:             | Escolher arquivo Amp_e_Mod_NEscola.pdf<br>Somente arquivo no formato PDF.  |   |
| Favorecido:                        | (08.804.943/0001-89) L & D CONSTRUTORA LTDA (Contrato - nº 1 - 14/09/2018) | ۲ |

O Sistema permite lançar, em um mesmo pagamento, valores para diferentes notas fiscais. No exemplo, foi lançado um pagamento no valor de R\$ 45.000,00, sendo:

- R\$ 40.000,00 para a nota fiscal 1 do Contrato Original;
- R\$ 5.000,00 para a nota fiscal 1 do Aditivo de Valor.

Primeiro, deve-se lançar o valor referente à nota fiscal 1, do Contrato Original (R\$ 40.000,00):

| Documentos                       |                                  |  |  |  |  |  |  |
|----------------------------------|----------------------------------|--|--|--|--|--|--|
| Contrato ou Aditivo de<br>Valor: | Contrato Original - 13/06/2018 🔻 |  |  |  |  |  |  |
| Tipo de Documento                | Nota Fiscal V                    |  |  |  |  |  |  |
| N° do Documento:                 | 1 •                              |  |  |  |  |  |  |
| Valor do Documento:              | 40.000,00                        |  |  |  |  |  |  |
| Valor Pago na Transação:         | 40.000,00                        |  |  |  |  |  |  |

Em seguida, deve-se clicar no botão "Adicionar Pagamento".

|                                  | Documentos          |
|----------------------------------|---------------------|
| Contrato ou Aditivo de<br>Valor: | Selecione •         |
| Tipo de Documento                | Nota Fiscal 🔻       |
| N° do Documento:                 | Selecione •         |
| Valor do Documento:              |                     |
| Valor Pago na Transação:         | 0,00                |
|                                  | Adicionar Pagamento |

Por fim, deve-se lançar o valor referente à nota fiscal 1, do Aditivo de Valor (R\$ 5.000,00):

| Contrato ou Aditivo de<br>Valor: | Aditivo de Valor - 14/06/2018 |
|----------------------------------|-------------------------------|
| Tipo de Documento                | Nota Fiscal 🔻                 |
| N° do Documento:                 | 1 •                           |
| Valor do Documento:              | 40.000,00                     |
| Valor Pago na Transação:         | 5.000,00                      |

Após os lançamentos, o Sistema exibe o quadro resumo do pagamento lançado.

| Ações | Número do Documento | Tipo de Documento | Valor do Documento | Valor Pago na Transação |  |
|-------|---------------------|-------------------|--------------------|-------------------------|--|
| ×     | 1                   | Nota Fiscal       | 40.000,00          | 40.000,00               |  |
| ×     | 2                   | Nota Fiscal       | 5.000,00           | 5.000,00                |  |

Obs.: Após a inserção dos documentos deve-se clicar em "Salvar".

Se a obra já possui pagamentos lançados, os mesmos serão exibidos ao acessar a subaba "**Pagamentos**" conforme quadro a seguir:

|                | Executio Ensureire Desameter                                                                                                    |                |               |                |                      |                   |                   |                    |                    |               |  |
|----------------|----------------------------------------------------------------------------------------------------|----------------|---------------|----------------|----------------------|-------------------|-------------------|--------------------|--------------------|---------------|--|
|                | Execução innanceira ragamentos                                                                                                    |                |               |                |                      |                   |                   |                    |                    |               |  |
| Licitação      | Contratação                                                                                                    | Medição        | Nota Fiscal   | Pagamento      | Devolução (GRU)      | Finalizar         |                   |                    |                    |               |  |
| A Todos os val | Todos os valores retinados da conta corrente da obra deverão estar discritirinados documentados abaino. Valores retinados da conta sem a inserção de documentação comprobativia (Notas Fiscais, Comprovantes de Pagamentos e Doletina de medição) resultar em abentura do Tomada de Contas Especial. |                |               |                |                      |                   |                   |                    |                    |               |  |
|                | Incluir Pagamentos                                                                                                    |                |               |                |                      |                   |                   |                    |                    |               |  |
| Empresa C      | Contratada: (08.48                                                                                                    | 32.922/0001-94 | 4) SAMARA IMO | VEIS E CONSTRU | ITORA LTDA (Contrato | o: 20/04/2011)    |                   |                    |                    |               |  |
|                | Ações                                                                                                    |                | N° di         | a Transação    |                      | Data da Transação | Tipo de Pagamento | Valor da Transação | Favorecido         | Notas Fiscais |  |
|                | 🔺 🛃 😫 🖄                                                                                                    |                |               | 0              |                      | 03/06/2011        |                   | 63.924,79          | 08.482.922/0001-94 | <u>_</u> 120  |  |
|                | 🔺 🛃 🖹 🖄                                                                                                    |                |               | 0              |                      | 01/07/2011        |                   | 47.884,92          | 08.482.922/0001-94 | <u>_</u> 129  |  |
|                | 🔺 🛃 🖹 🖄                                                                                                    |                |               | 0              |                      | 01/08/2011        |                   | 102.945,43         | 08.482.922/0001-94 | <u>_</u> 134  |  |
|                | 🔺 🛃 🖹 🖄                                                                                                    |                |               | 0              |                      | 05/09/2011        |                   | 70.422,59          | 08.482.922/0001-94 | <u>Q</u> 141  |  |
|                | 🔺 🛃 🖄 🖄                                                                                                    |                |               | 0              |                      | 06/10/2011        |                   | 74.403,05          | 08.482.922/0001-94 | <u>Q</u> 150  |  |

Essa janela mostra os pagamentos lançados para a construtora da obra principal e da(s) obra(s) vinculada(s).

A coluna "Ações" exibe três ícones:

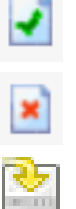

Editar: permite editar qualquer campo do pagamento incluído;

Excluir: exclui o pagamento incluído;

Download: permite baixar o arquivo do pagamento.

Caso a subaba já esteja preenchida, a coluna "**Notas Fiscais**" exibirá o ícone . Ao clicar sobre ele, é possível acessar as notas fiscais referenciadas no pagamento.

| presa Contratada: (I | 08.804.943/0001-89) L & D CONS |                   |                      |                    |                    |               |
|----------------------|--------------------------------|-------------------|----------------------|--------------------|--------------------|---------------|
| Ações                | Nº da Transação                | Data da Transação | Tipo de Pagamento    | Valor da Transação | Favorecido         | Notas Fiscais |
| 2 🖹 🖄                | í.                             | 14/06/2018        | Transferência        | 45.000,00          | 08.804.943/0001-89 | Q 1, Q 2      |
|                      |                                |                   | Total de Pagamentos: | 45.000,00          |                    |               |

Essa janela mostra os pagamentos lançados para as construtoras incluídas na subaba "Contratação".

**Obs.:** Ao lançar o pagamento, deve-se informar o valor efetivamente pago ao Favorecido, que nada mais é do que o valor bruto da Nota Fiscal menos os descontos relativos às retenções de ISS, INSS e IR.

Nos arquivos inseridos devem constar os comprovantes dos pagamentos de ISS, INSS e IR, além do pagamento relativo ao Favorecido.

## 6. DEVOLUÇÃO (GRU)

Essa subaba mostra a relação dos valores devolvidos à União por meio de GRU (Guia de recolhimento da União).

| Devolução (GRU)                                     |                                     |       |  |  |  |  |  |  |  |
|-----------------------------------------------------|-------------------------------------|-------|--|--|--|--|--|--|--|
| Licitação Contratação Medição Nota Fiscal Pagamento | Devolução (GRU) Finalizar           |       |  |  |  |  |  |  |  |
| Lista de GRU (Cumprimento do Objeto)                |                                     |       |  |  |  |  |  |  |  |
| Ações                                               | Arquivos                            |       |  |  |  |  |  |  |  |
| × 🕅                                                 | comprovante devolução de saldos.pdf |       |  |  |  |  |  |  |  |
|                                                     | GUIA DE DE VOLUÇÃO DE SALDOS.pdf    |       |  |  |  |  |  |  |  |
| Valor dos recursos devolvidos ao FNDE               | R\$ 0,00                            |       |  |  |  |  |  |  |  |
|                                                     |                                     |       |  |  |  |  |  |  |  |
|                                                     | Lista de GRU Devolução              |       |  |  |  |  |  |  |  |
| Escolher arquivo Nenhum arquivo selecionado         | RS                                  |       |  |  |  |  |  |  |  |
| Ações                                               | Arquivos                            | Valor |  |  |  |  |  |  |  |
|                                                     | Total R\$ 0.00                      |       |  |  |  |  |  |  |  |
| Satvar                                              |                                     |       |  |  |  |  |  |  |  |
|                                                     | Total devolvido: R\$ 0,00           |       |  |  |  |  |  |  |  |

A. O quadro, "Lista de GRU (Cumprimento do Objeto)" exibe os comprovantes de devolução inseridos e os valores devolvidos;

**B.** No quadro "Lista de GRU Devolução" devem ser inseridos outros comprovantes de devolução que porventura ainda não tenham sido inseridos no quadro "Lista de GRU (Cumprimento do Objeto)";

C. Na sequência basta clicar em Salvar .

|                                             | Lista de GRU (Cumprimento do Objeto) |            |  |
|---------------------------------------------|--------------------------------------|------------|--|
| Ações                                       | quivos                               |            |  |
| × 🐑                                         | comprovante devolução de saldos.pdf  |            |  |
| × 🐑                                         | GUIA DE DE DEVOLUÇÃO DE SALDOS.pdf   |            |  |
| Valor dos recursos devolvidos ao FNDE       | R\$ 0,00                             |            |  |
|                                             | Lista de GRU Devolução               |            |  |
| Escolher arquivo Nenhum arquivo selecionado | R\$                                  |            |  |
| Ações                                       | Arquivos                             | Valor      |  |
| × 😂                                         | calendario-webcid-2018.pdf           | R\$ 500,00 |  |
|                                             | I R\$ 500,00                         |            |  |
|                                             | Salvar                               |            |  |
|                                             | Total devolvido: R\$ 500,00          |            |  |

A coluna "Ações" exibe dois ícones:

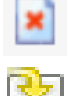

Excluir: exclui o arquivo incluído;

l I

Download: permite baixar o arquivo incluído.

A coluna "Arquivos" exibe a descrição do arquivo incluído.

## 7. FINALIZAR

Essa subaba é a última etapa para finalização e envio dos dados incluídos nas etapas anteriores para análise do FNDE.

Obs.: Somente é possível finalizar a Execução Financeira com o perfil "Gestor da Unidade".

| Estado Atual                     |
|----------------------------------|
| Registro da<br>Execução<br>Acões |
| Enviar<br>Prestação de           |
| Histórico                        |
|                                  |

**A.** Para finalizar a execução financeira é necessária a declaração de ciência quanto às informações inseridas;

|      | В.                   | Na s                   | equência ba     | asta clicar em                                     | Finalizar Execu                                       | ção Financeira                       | ;        |      |                    |
|------|----------------------|------------------------|-----------------|----------------------------------------------------|-------------------------------------------------------|--------------------------------------|----------|------|--------------------|
|      |                      |                        |                 |                                                    |                                                       | Finalizar                            |          |      |                    |
| ăO   | Nota Fiscal          | Pagamento              | Devolução (GRU) | Finalizar           Ø         Declaro que estou ci | iente e concordo com as inf<br>Finalizar Execução Fin | ormações financeiras decl<br>anceira | aradas   |      |                    |
|      |                      |                        | Nome da C       | Obra                                               |                                                       | Situação V                           | Vorkflow | Site | uação Execução Fin |
| 8300 | 53 - Escola de Educa | ação Infantil - Itarar | é/SP            |                                                    |                                                       | Concluída                            |          | •    |                    |
|      |                      |                        |                 |                                                    |                                                       |                                      |          |      |                    |

A coluna "Situação Execução Financeira" exibe dois ícones, em momentos diferentes:

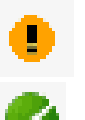

Indica que a execução financeira não foi finalizada;

Indica a finalização da execução financeira.

Para Termo de Compromisso com apenas uma obra, basta clicar em "**Finalizar Execução Financeira**" para enviar a prestação de contas.

Para Termo de Compromisso com mais de uma obra, é necessário clicar em "**Finalizar Execução Financeira**" para cada uma das obras. Após todos os ícones da coluna "**Situação Execução Financeira**" ficarem verdes, aparecerá, ao lado direito da tela, o seguinte quadro de ações:

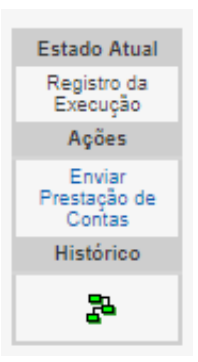

Para enviar a prestação de contas, deve-se clicar no botão "Enviar Prestação de Contas".